# 電動ズームレンズ内蔵カメラ DFKZ シリーズ簡易マニュアル

1. デバイスのオープン

説明:GigE カメラドライバーと ICCapture をインストールし、ICCapture を立ち上げます。 ICCapture でデバイス選択し、デバイスをオープンします。

#### 2. ツールバーを表示

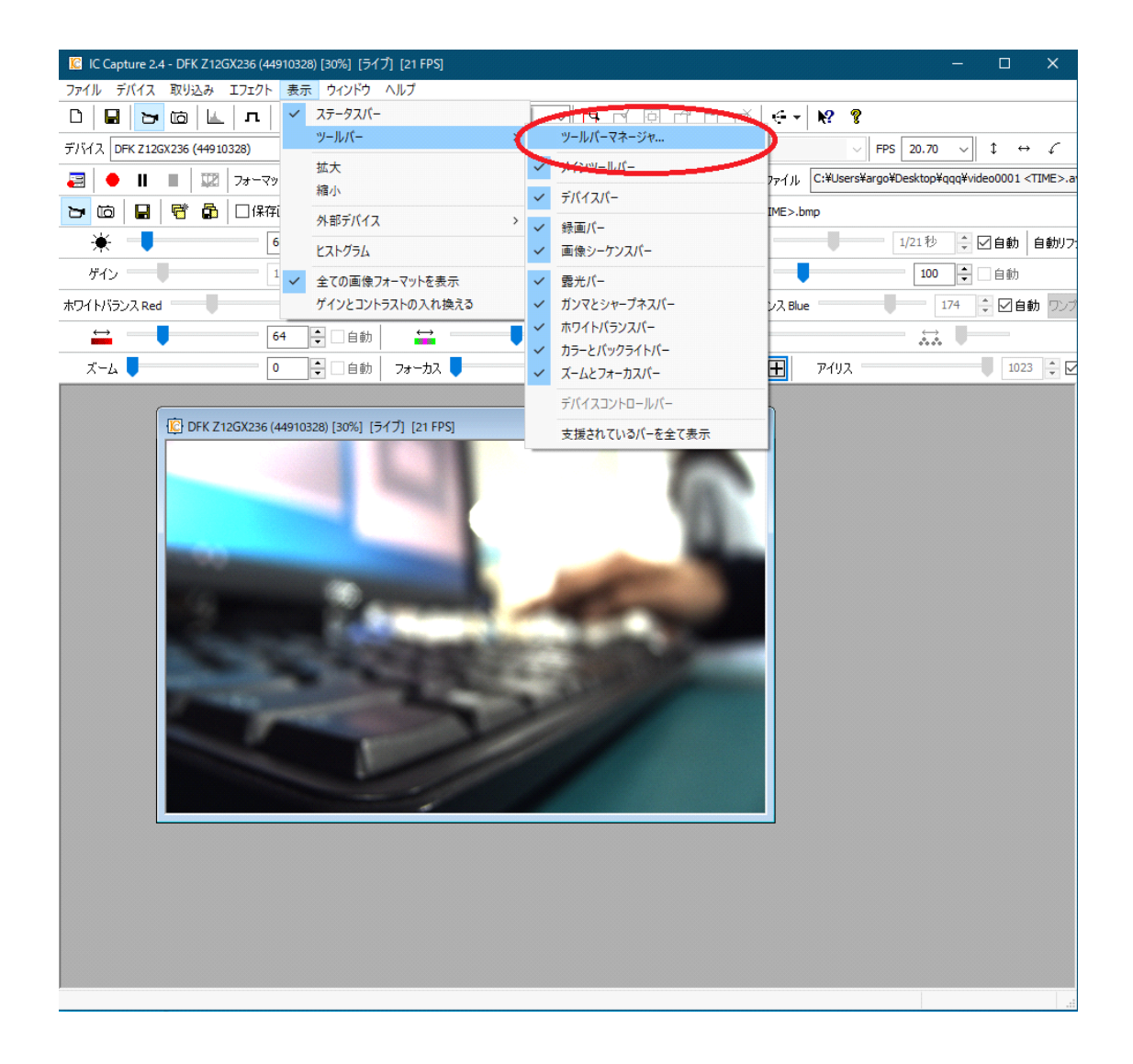

説明:デバイスをオープンしたら、表示⇒ツールバー⇒ツールバーマネージャで ICCapture 内で表示するバーを調整します。バーを表示しないようにすればモニターに画像を大きく 表示できます。

# 3. プロパティをリセット

| C IC Capture 2.4 | 4 - DFK Z12        | 2GX236 (44 | 910328)  | 30%] [71                         | ブ] [21 FP    | S]       |            |              |                                                                                             |          |                     |              |          |           | _        |         | ×       |
|------------------|--------------------|------------|----------|----------------------------------|--------------|----------|------------|--------------|---------------------------------------------------------------------------------------------|----------|---------------------|--------------|----------|-----------|----------|---------|---------|
| ファイル デバイス        | 取り込み               | エフェクト      | 表示       | ウィンドウ                            | ヘルプ          |          |            |              |                                                                                             |          |                     |              |          |           |          |         |         |
| 0 🖬 🍃            | to L               | л          | WDR      | BG 🔻                             |              | ଷ୍ପ୍     | 30 %       | <u>~</u> 🕒 🛛 |                                                                                             | Ú        |                     | · <b>\</b> ? | Ŷ        |           |          |         |         |
| デバイス DFK Z120    | 5X236 (4491        | 10328)     |          | <ul> <li>PAL<br/>NTSC</li> </ul> | - NA -       | ~ 🖻      | RGB64 (    | 1920x1200)   | √ 1 🗰 🕶                                                                                     | 入力       | - NA -              |              | V FP:    | S 20.70   | ~        | \$ ↔    | ç       |
| 📰 🔶 II           |                    | 7#-7%      | h AVI    |                                  | ~ =          | ーデック 📘   | 4JPEG Comp | ressor       | `                                                                                           | · 🦀      | 画像ファイル              | C:¥Us        | ers¥argo | ¥Desktop¥ | qqq¥vide | 00001 < | TIME>.a |
| <b>b</b> 🖬       | 5                  | □保存        | 画像の表     | 示 🥋                              | <b>③</b>   次 | の画像保存    | 序先:C:¥Use  | rs¥argo¥Des  | ktop¥qqq¥Imag                                                                               | ge 20-0: | 1-17 <time>.</time> | bmp          |          |           |          |         |         |
| * 🕂              |                    | 6          | i0 🗘     | 自動                               | l C          | _        |            | 0            | -<br>-<br>-<br>-<br>-<br>-<br>-<br>-<br>-<br>-<br>-<br>-<br>-<br>-<br>-<br>-<br>-<br>-<br>- | 5        | 露光                  |              |          | 1/21秒     | * 🗸      | 自動      | 自動リフ:   |
| ゲイン ――           | -                  | 1          | 2.00     | ☑自動                              | シャープネ        | z 🥊      |            | 0            | -<br>-<br>-<br>-<br>-<br>-<br>-                                                             | )        | ガンマ 🛑               |              |          | 100       | -        | 自動      |         |
| ホワイトバランス Red     |                    |            |          | 73 🔺                             | ホワイトパ        | ランス Gree | n —        |              | 64 🌲                                                                                        | ホワ       | イトバランス Bli          | Je           | -        | <u> </u>  | 174      | ⊡é      | 助 ワンプ   |
| ↔                |                    | 6          | i4       | 目動                               | ÷            |          |            | 0            | - es                                                                                        |          |                     |              |          |           | -        |         |         |
| ズーム 🥊            |                    |            |          | 自動                               | フォーカ         | z 🥊      |            | 0            | -<br>-<br>-<br>-<br>-<br>-<br>-<br>-<br>-<br>-<br>-<br>-<br>-<br>-<br>-<br>-<br>-<br>-<br>- | כער נ    | ) μίν               | アイリ          | _ ۲      |           |          | 1023    | * V     |
|                  |                    |            |          |                                  |              |          |            |              |                                                                                             |          |                     |              |          |           |          |         |         |
|                  | C DFK Z            | 12GX236 (4 | 44910328 | ) [30%] [5                       | ライブ] [21     | PS]      |            |              |                                                                                             |          | ×                   |              |          |           |          |         |         |
|                  |                    |            |          |                                  |              |          |            |              |                                                                                             |          |                     |              |          |           |          |         |         |
|                  |                    |            |          |                                  |              |          |            |              |                                                                                             |          |                     |              |          |           |          |         |         |
|                  |                    |            |          |                                  | ~            | ライブ      |            |              |                                                                                             |          |                     |              |          |           |          |         |         |
|                  | -                  | _          |          |                                  |              |          |            |              |                                                                                             |          |                     |              |          |           |          |         |         |
|                  |                    |            |          | 6                                |              | プロパテ     | ィのリセット     |              | >                                                                                           |          |                     |              |          |           |          |         |         |
|                  |                    |            |          | 1                                |              | 国家の1     | 木仔         |              |                                                                                             |          |                     |              |          |           |          |         |         |
|                  |                    |            |          | 100                              | (m)          | ROI      |            | >            | 1                                                                                           |          |                     |              |          |           |          |         |         |
|                  | Real Property lies |            |          |                                  |              |          |            |              |                                                                                             |          |                     |              |          |           |          |         |         |
|                  | -                  |            |          |                                  |              |          |            |              |                                                                                             |          |                     |              |          |           |          |         |         |
|                  |                    |            | 2        |                                  |              |          |            | 20           |                                                                                             |          |                     |              |          |           |          |         |         |
|                  |                    |            |          |                                  |              |          | 1          |              |                                                                                             |          |                     |              |          |           |          |         |         |
|                  |                    |            |          |                                  |              |          | -          |              | /                                                                                           |          |                     |              |          |           |          |         |         |
|                  |                    |            |          |                                  |              |          | -          |              |                                                                                             |          |                     |              |          |           |          |         |         |
|                  |                    |            |          |                                  |              |          |            |              |                                                                                             |          |                     |              |          |           |          |         |         |
|                  |                    |            |          |                                  |              |          |            |              |                                                                                             |          |                     |              |          |           |          |         |         |
|                  |                    |            |          |                                  |              |          |            |              |                                                                                             |          |                     |              |          |           |          |         |         |
|                  |                    |            |          |                                  |              |          |            |              |                                                                                             |          |                     |              |          |           |          |         |         |
|                  |                    |            |          |                                  |              |          |            |              |                                                                                             |          |                     |              |          |           |          |         |         |
|                  |                    |            |          |                                  |              |          |            |              |                                                                                             |          |                     |              |          |           |          |         |         |
| 全てのブロバティをデ       | イフォルト値に            | ニリセット      |          |                                  |              |          |            |              |                                                                                             |          |                     |              |          |           |          |         |         |

説明: ライブ表示している画面を右クリックし、プロパティのリセットを押下します。 ズー ム光学機工などをリセットする目的です。

#### 4. ホワイトバランスの調整

| 😰 IC Capture 2.4 - DFK Z12GX236 (44910328) [30%] [ライブ] [21 FPS]                               |                | - [            | ) ×                 |
|-----------------------------------------------------------------------------------------------|----------------|----------------|---------------------|
| ファイル デバイス 取り込み エフェクト 表示 ウィンドウ ヘルブ                                                             |                |                |                     |
| ·□ ₽ ≥© ↓ □  <sup>™</sup>  ™ ™ ™ ♥ Q Q ∞ ·   ₽ ♂ @ ♂ ♂ ↓ ↔ ♥ ?                                |                |                |                     |
| デバイス DFK Z12GX236 (44910328) V 税 -NA - V 🎦 RGB64 (1920x1200) V 1冊 V 入力 -NA -                  | FPS 20.70      | ~ <sup>‡</sup> | ↔ <i>C</i>          |
| 2 ● Ⅱ ■ 27 -マット AVI _ コーデック MJPEG Compressor _ 分 画像ファイル C:#Users¥a                            | argo¥Desktop¥o | qqq¥video0(    | 001 <time>.a</time> |
| 🔁 応 🖥 📅 🛱 🗋 🛛 保存画像の表示 🤬 🕚 次の画像保存先: C:¥Users¥argo¥Desktop¥qqq¥Image 20-01-17 <time>.bmp</time> |                |                |                     |
| ★ ● 60 🔄 自動 ● ● □自動 露光 ● ●                                                                    | 1/21秒          | ÷ 🗹 🕯          | 動自動リフ               |
| ゲイン 12.00 후 🗹 自動 シャーブネス 🥊 🛛 🌘 📮 自動 ガンマ 📕                                                      | 100            | <b>+</b> 🗆 é   | 動                   |
| #ワイトジランス Red 94 ♀ オワイ トジランス Green 64 ♥ オワイ トジランス Blue                                         |                | .43 🔶 [        | 自動 ワンプ              |
|                                                                                               |                | -              |                     |
| ズーム 📕 🛛 🗐 🗘 🗍 自動 🛛 フォーカス 📕 🛛 🖉 🖉 🗋 自動 ワンプッシュ 🕂 アイリス 🚽                                         |                |                | 1023 🔹 🗹            |
|                                                                                               |                |                |                     |
| ☑ DFK Z12GX236 (44910328) [30%] [51ブ] [21 FPS]                                                |                |                |                     |
|                                                                                               |                |                |                     |
| デバイスプロパティ - DFK Z12GX236                                                                      |                |                | ×                   |
| カラー 露光 イメージ レンズ 切り出し 特別                                                                       | WDR            |                |                     |
| ėin –                                                                                         | 0              |                |                     |
|                                                                                               | 64             |                |                     |
|                                                                                               |                |                |                     |
| WhiteHalance ware work                                                                        |                | ~              |                     |
| Auto Preset Any                                                                               |                | ~              |                     |
| Tamoratus Pear                                                                                |                |                |                     |
|                                                                                               | 6500           | *              |                     |
|                                                                                               | 0300           | •              |                     |
|                                                                                               | 54             | •<br>•         |                     |
| mod Microsoft                                                                                 | 64             | •              |                     |
| ホワイ I/(ランスBlue                                                                                | 143            | -              |                     |
| ●通問□□□□□□□□□□□□□□□□□□□□□□□□□□□□□□□□□□□□                                                       |                |                |                     |
|                                                                                               |                |                |                     |
| ヘルプ 更新 5                                                                                      | ディフォルト・        | Ok             |                     |
|                                                                                               |                |                |                     |
| 平福元 [                                                                                         |                |                |                     |

説明:ライブ表示している画面を右クリックし、プロパティを開き、ホワイトバランスを調 整します。とゲインと露光とアイリスの4つのパラメータを調整します。まずホワイトバラ ンスです。ホワイトバランスは「自動」のチェックを外し、白いものを画面全体に映しなが ら「ワンプッシュ」を押下します。そうすると、ホワイトバランス Red/Green/Blue が自動 で調整されます。「自動」にチェックが入ったままだと、色味のあるものを映した時にホワ イトバランスパラメータが変化し、色が不自然に映ります。

# 5. 明るさ(ゲイン、露光時間、アイリス)の調整

| デパイスプロパティ - DFK Z12GX236                                                                                                    | × デバイスプロパティ - DFK Z12GX236                   | × |
|----------------------------------------------------------------------------------------------------|----------------------------------------------|---|
| カラー 露光 イメージ レンズ 切り出し 特別 WDR                                                                                                    | カラー 露光 イメージ レンズ 切り出し 特別 WDR                  |   |
| 明度 60 ÷<br>コントラスト 0 ÷                                                                                                    | ズーム 0 ÷<br>アイリス 1023 ÷ 自動<br>集点 0 → 1027/201 |   |
| 露光<br>自動リファレンス<br>1221 を<br>1221 を<br>1221 を<br>1220 を<br>1220<br>1220<br>1220<br>1220<br>1220<br>1220<br>1220<br>1220<br>1220<br>1220<br>1220<br>1220<br>1220<br>1220<br>1220<br>1220<br>1220<br>1220<br>1220<br>1220<br>1220<br>1220<br>1220<br>12 | Auto Min Value 0 章<br>自動最大值 1000 章           |   |
| 自動最大値 1/21 sec ↓ ✔ Auto                                                                                                    | Enable Region of Interest                    |   |
| Highlight reduction □值                                                                                                    | Left 856                                     |   |
|                                                                                                    | Right 984                                    |   |
|                                                                                                    | Top 380 🔹                                    |   |
|                                                                                                    | Bottom 508 💭                                 |   |
|                                                                                                    | IR-Cut Filter                                |   |
|                                                                                                    |                                              |   |
| ヘルプ 更新 ディフォルト・ OK                                                                                                    | へルプ 更新 ディフォルト ▼ C                            | К |

説明:次に、ゲインと露光、アイリスの「自動」のチェックをすべて外します。ゲイン、露 光時間、アイリスはそれぞれ明るさを調整する項目です。ゲインを上げすぎるとノイズがの ります。アイリスは絞ってあげると被写界深度が深くなります。

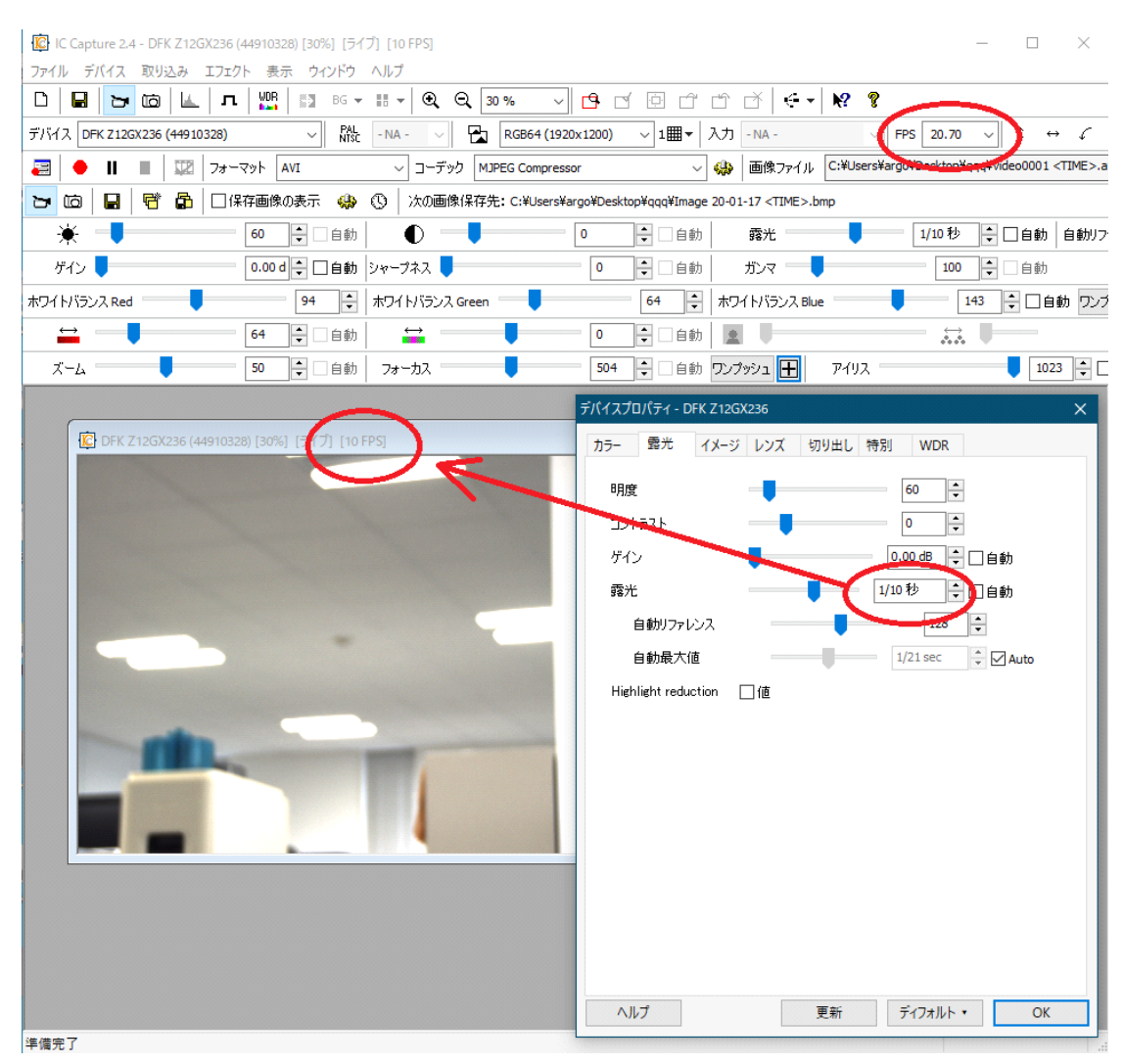

### 6. 露光時間とフレームレートについて

説明:露光時間を上げすぎると、フレームレートが遅くなります。上記の例ではフレームレートは 20fps に設定していますが、露光時間を 1/10sec=100ms に設定するとフレームレートは 10fps に低下します。これは、露光時間が 1/10sec=100ms なので、画像は 1 秒間に 10枚しかカメラから出力しない為です。フレームレートの間隔は露光時間よりも短くすることはできず、露光時間がボトルネックになります。

## 7. レンズの調整

| 😰 IC Capture 2.4 - DFK Z12GX236 (44910328) [30%] [ライブ] [10 FPS] ー □ ×                                                                                                    |
|----------------------------------------------------------------------------------------------------|
| ファイル デバイス 取り込み エフェクト 表示 ウインドウ ヘルブ                                                                                                    |
|                                                                                                    |
| デバス DFK Z12GX236 (44910328) ∨ 脱 -NA - ∨ R RGB64 (1920x1200) ∨ 1 冊 ▼ 入力 -NA - ∨ FPS 20.70 ∨ ↓ ↔ イ                                                                                                    |
| 🛃 🔶 📗 📕 🕎 フォーマット 🛛 AVI 💦 コーデック MJPEG Compressor 🧹 🥋 画像ファイル C:¥Users¥argo¥Desktop¥qqq¥video0001 <time< th=""></time<>                                                                                                    |
| 🔁 🖆 🚽 臂 🏠 🗌 保存画像の表示 🤬 🔇 次の画像保存先: C:¥Users¥argo¥Desktop¥qqq¥Image 20-01-17 <time>.bmp</time>                                                                                                    |
| ★     ●     ●     ●     ●     ●     ●     ●     ●     ●     ●     ●     ●     ●     ●     ●     ●     ●     ●     ●     ●     ●     ●     ●     ●     ●     ●     ●     ●     ●     ●     ●     ●     ●     ●     ●     ●     ●     ●     ●     ●     ●     ●     ●     ●     ●     ●     ●     ●     ●     ●     ●     ●     ●     ●     ●     ●     ●     ●     ●     ●     ●     ●     ●     ●     ●     ●     ●     ●     ●     ●     ●     ●     ●     ●     ●     ●     ●     ●     ●     ●     ●     ●     ●     ●     ●     ●     ●     ●     ●     ●     ●     ●     ●     ●     ●     ●     ●     ●     ●     ●     ●     ●     ●     ●     ●     ●     ●     ●     ●     ●     ●     ●     ●     ●     ●     ●     ●     ●     ●     ●     ●     ●     ●     ●     ●     ●     ●     ●     ●     ●     ●     ●     ●     ●     ●< |
| ゲイン - 0.00 - 0 - 0 - 0 - 0 - 0 - 0 - 0 - 0                                                                                                    |
| ホワイトバランス Red 94 🐳 ホワイトバランス Green 64 🐳 ホワイトバランス Blue 143 🐳 🗌 自動 🦻                                                                                                    |
|                                                                                                    |
| ズーム 50 🔄 自動 フォーカス 504 🔤 自動 ワンプャンユ 📘 アイリス 📃 1023 🚖                                                                                                    |
| デバイスプロパディ - DFK Z12GX236 ×                                                                                                    |
| ⑫ DFK Z12GX236 (44910328) [30%] [ライブ] [10 FPS]     カラー 露光 イメージ レンズ 切り出し 特別 WDR                                                                                                    |
|                                                                                                    |
|                                                                                                    |
|                                                                                                    |
|                                                                                                    |
| Auto Min Value                                                                                                    |
|                                                                                                    |
| Enable Region of Interest                                                                                                    |
| Left 856 🗘                                                                                                    |
| Right 984 🔹                                                                                                    |
| Тор 380 🗘                                                                                                    |
| Bottom 508                                                                                                    |
| IR-Cut Filter II值                                                                                                    |
|                                                                                                    |
|                                                                                                    |
|                                                                                                    |
|                                                                                                    |
|                                                                                                    |
|                                                                                                    |

説明:ズームや焦点を調整します。ワンプッシュ(緑)は画面全体に対してフォーカスを自動で合わせます。ただし、視野内に異なる奥行きの撮影対象物があったり特徴点や模様のないのっぺりとした面を撮影する場合はワンプッシュ調整に時間がかかったり、フォーカスが合わなかったりします。デバイスプロパティはカメラから読み出ししていますが、ターゲット(黄色)は ICCapture に実装された機能でデバイスから読み出していません。ターゲット(黄色)をワンクリックしその後視野内のフォーカスを合わせたい場所でマウスを押下するとその指定した場所に対してフォーカスを合わせることができます。

## 8. 設定したプロパティ情報の保存

| C Capture 2.4 - DFK Z12GX236 (44 | 1910328) [30%] [ライ | ブ] [10 FPS]                   |                   |                   |             |                      |            |              |            |                                         | ×       |
|----------------------------------|--------------------|-------------------------------|-------------------|-------------------|-------------|----------------------|------------|--------------|------------|-----------------------------------------|---------|
| ファイル デバイス 取り込み エフェクト             | 表示 ウィンドウ           | ヘルプ                           |                   |                   |             |                      |            |              |            |                                         |         |
| 新規 1                             | WDR 📓 BG 👻         | III - 🔍 Q 🛛                   | 80 % ~ 🗲          | , i               | ń ń         | € •                  | №? ?       |              |            |                                         |         |
| 画像保存<br>問いる                      | V PAL<br>NTSC      | - NA - 🗸                      | RGB64 (1920x12    | 00) ~ 1           | - 入力        | - NA -               | ~          | FPS 20.70    | ~ 1        | ≎ ⇔                                     | ç       |
|                                  | ット AVI             | ✓ コーデック M.                    | JPEG Compressor   |                   | ~ 🚸         | 画像ファイル               | C:¥Users¥a | rgo¥Desktop¥ | qqq¥video  | 0001 <t< th=""><th>TIME&gt;.a</th></t<> | TIME>.a |
| 構成ファイルの保存                        | F画像の表示 🥋           | <ul> <li>① 次の画像保存部</li> </ul> | 先: C:¥Users¥argo¥ | Desktop¥qqq¥I     | image 20-0  | 1-17 <time>.b</time> | mp         |              |            |                                         |         |
| 127 P                            | 60 单 🗌 自動          |                               | 0                 | ÷ 🗆               | 自動          | 露光                   |            | 1/10秒        | <b>÷</b> 🗆 | 自動                                      | 自動リフ    |
| ゲイン                              | <br>0.00 d 🗘 🗌 自動  | シャープネス 🥊                      |                   | • •               | 自動          | ガンマ —                | ,          | 100          |            | 自動                                      |         |
| ホワイトバランス Red                     | 94 🗘               | ホワイトバランス Green                | _                 | 64                | ・<br>ホワ     | イトバランス Blu           | e          | ī            | 143        | □自動                                     | カワンプ    |
|                                  | 64 单 🗌 自動          | ↔                             |                   | •                 | 自動 🙎        |                      |            |              | -          |                                         |         |
| х-ь — [                          | 50 单 🗌 自動          | 7ォーカス                         |                   | 504               | 自動 ワンフ      | າ້າງອີງ 🛨            | ፖብሀス =     |              |            | 1023                                    | +       |
|                                  |                    |                               | <u>デ/</u>         | (イスプロパティ -        | DFK Z120    | iX236                |            |              |            |                                         | ×       |
| DFK Z12GX236 (44910328)          | [30%] [ライブ] [10 F  | PS]                           |                   | h⊐_ ⊕∰            | 11-3        | ・ レンズ 切              | 明出! 特别     | WDR          |            |                                         |         |
|                                  |                    |                               |                   |                   | 17.2        |                      | 1940 197   |              |            |                                         |         |
|                                  |                    |                               |                   | ズーム               |             |                      |            | 50 🗘         |            |                                         |         |
|                                  |                    |                               | BAL               | アイリス              |             |                      |            | 1023         | □自動        |                                         |         |
|                                  |                    |                               | - Print           | 焦点                |             |                      |            | 504          | ワンプッ       | ÐΣ                                      |         |
|                                  |                    |                               |                   | Auto Mi           | n Value     | -                    |            | 0            | •          |                                         |         |
|                                  |                    |                               | A STATE           | 自動最大              | 大値          |                      |            | 1000         | <b>•</b>   |                                         |         |
|                                  |                    |                               |                   | Enab              | le Region o | f Interest           |            |              |            |                                         |         |
|                                  |                    |                               |                   | Left              |             |                      |            | 856          | *          |                                         |         |
|                                  |                    |                               |                   | Right             |             |                      | -          | 984          | *          |                                         |         |
|                                  |                    |                               |                   | Top               |             |                      | Ľ          | 380          |            |                                         |         |
|                                  |                    |                               |                   | Bottom            |             |                      |            | 508          | *          |                                         |         |
|                                  |                    |                               |                   | TD=Out Files      |             |                      |            |              | Ŧ          |                                         |         |
|                                  |                    |                               |                   | IN-OUT FIITE      | sr          | 10                   |            |              |            |                                         |         |
|                                  |                    |                               |                   |                   |             |                      |            |              |            |                                         |         |
|                                  |                    |                               |                   |                   |             |                      |            |              |            |                                         |         |
|                                  |                    |                               |                   |                   |             |                      |            |              |            |                                         |         |
|                                  |                    |                               |                   |                   |             |                      |            |              |            |                                         |         |
|                                  |                    |                               |                   | ∧ II. <del></del> | ]           |                      | T #        | ≓./7+II.b    |            | OK                                      |         |
| 現在の株成を保存                         |                    |                               |                   | (VUV)             |             |                      | こが「        | י זענגערי    |            | UK                                      |         |
| COLLEMPINE PRODUCT NT 13 S       |                    |                               |                   |                   |             |                      |            |              |            |                                         | -11     |

説明:ファイル⇒構成ファイルの保存で、.iccf ファイルを保存できます。このファイルには ICCapture で現在設定しているプロパティなどの情報が保存されています。保存された iccf ファイルをダブルクリックで実行すると、ICCapture が立ち上がり保存時の設定状態でカメ ラを再度動作させることができます。